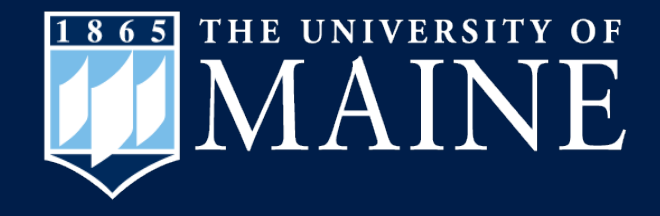

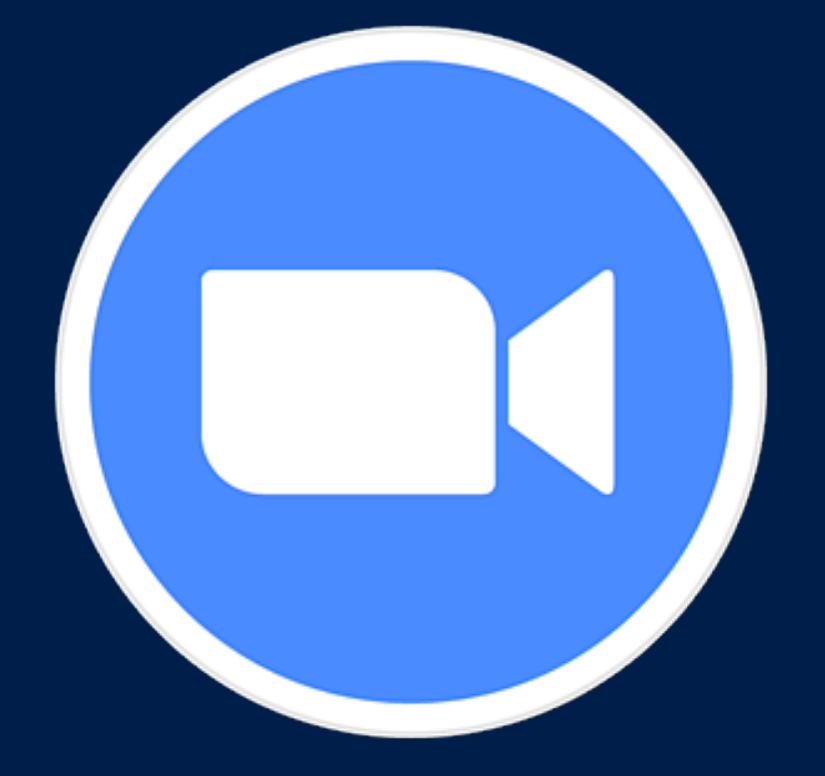

## How to Join a Zoom Meeting Using an iPad

Center for Community Inclusion and Disability Studies

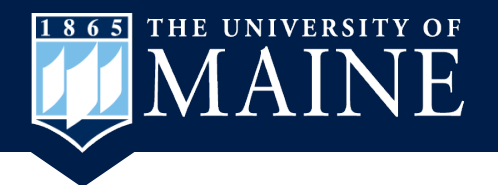

### **Zoom Meeting Invite**

 Open your email and the email inviting you to a Zoom Meeting.
Click on the link to the meeting.

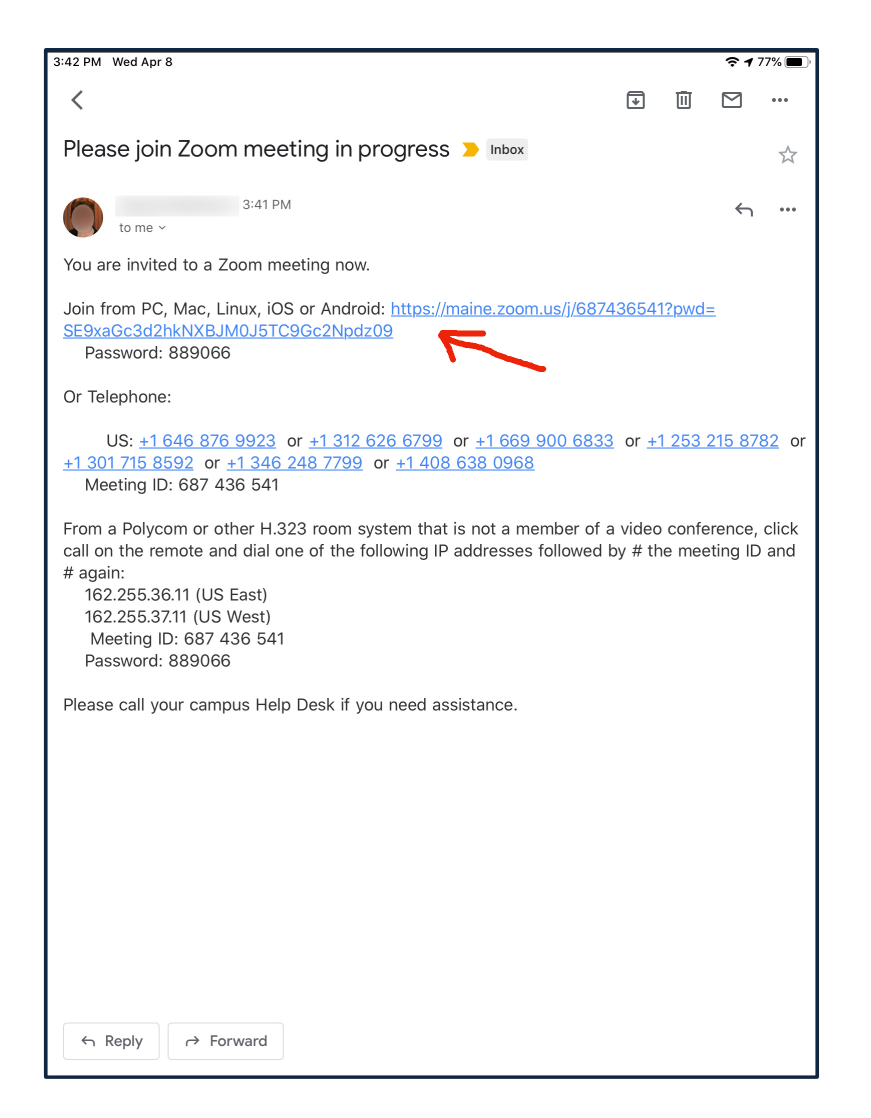

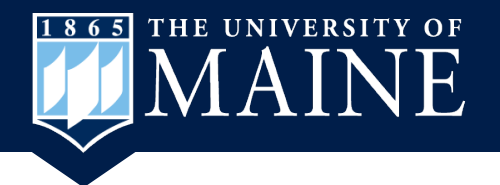

## Zoom App Opens

• Touch the Join Meeting button.

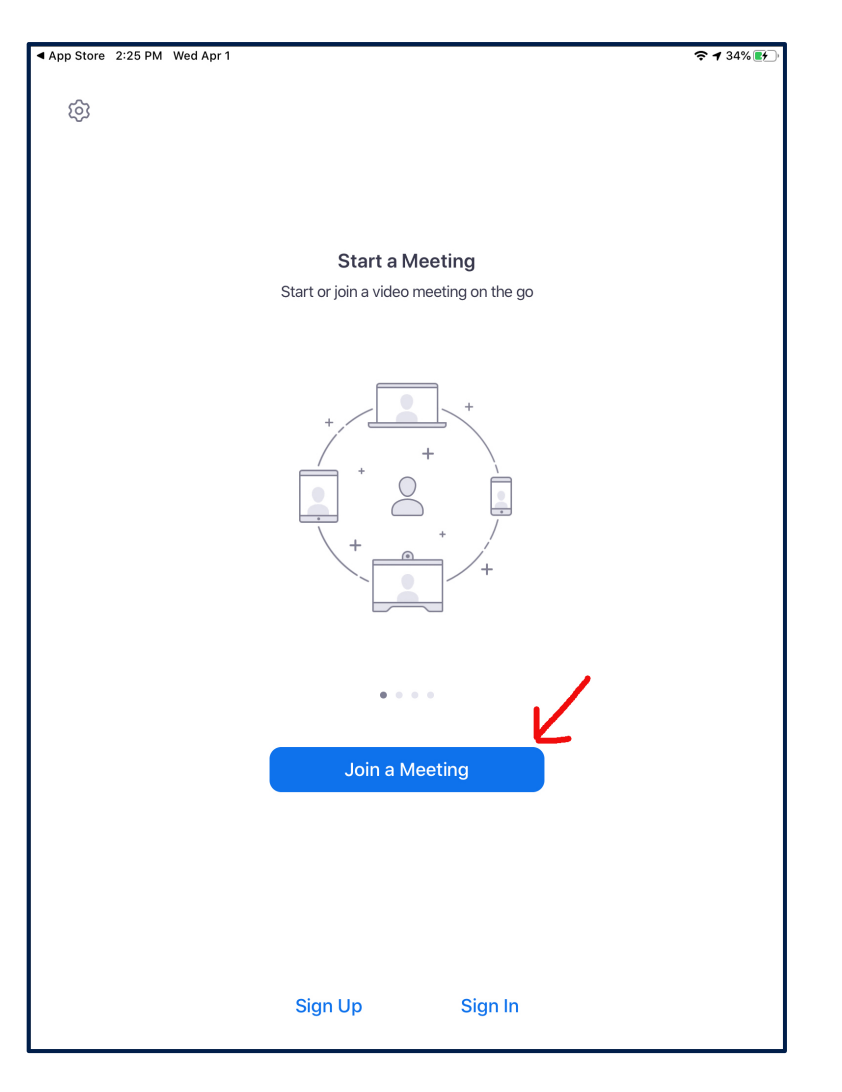

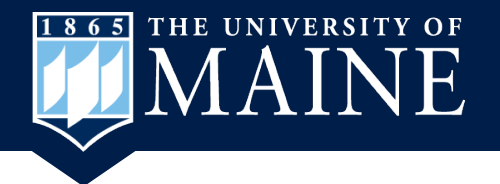

# Sign In

 Enter your name in the window that opens and then touch Continue.

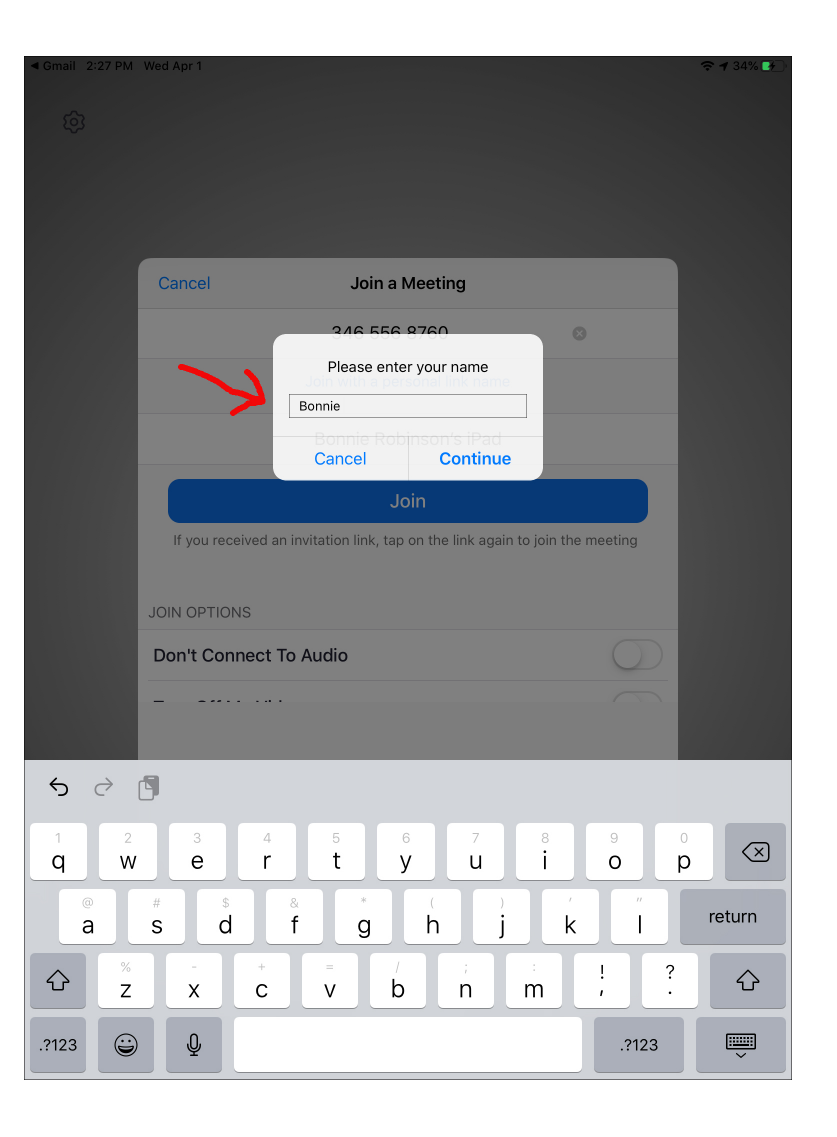

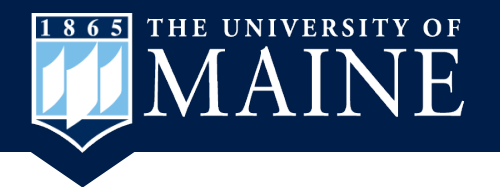

#### **Allow Camera**

 Video Preview opens and you need to touch OK so your camera will work.

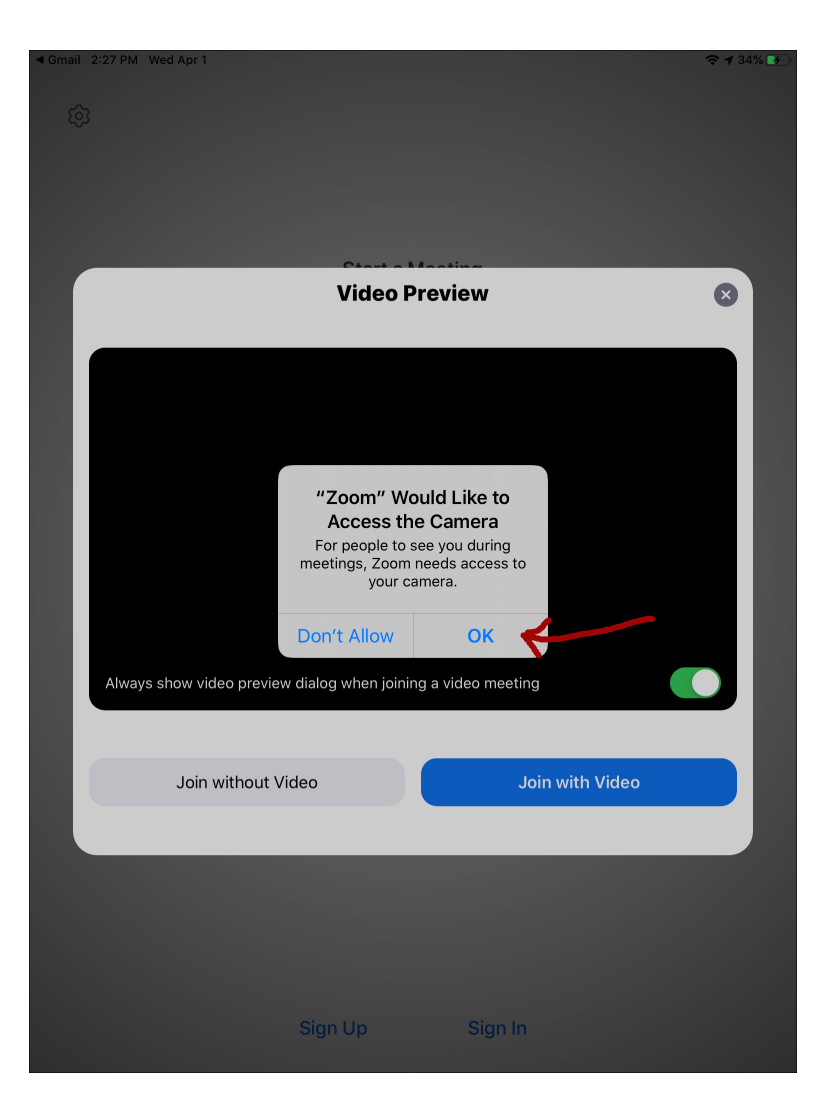

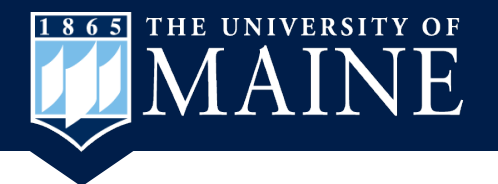

### **Allow Microphone**

 Touch OK to use the microphone during the meeting.

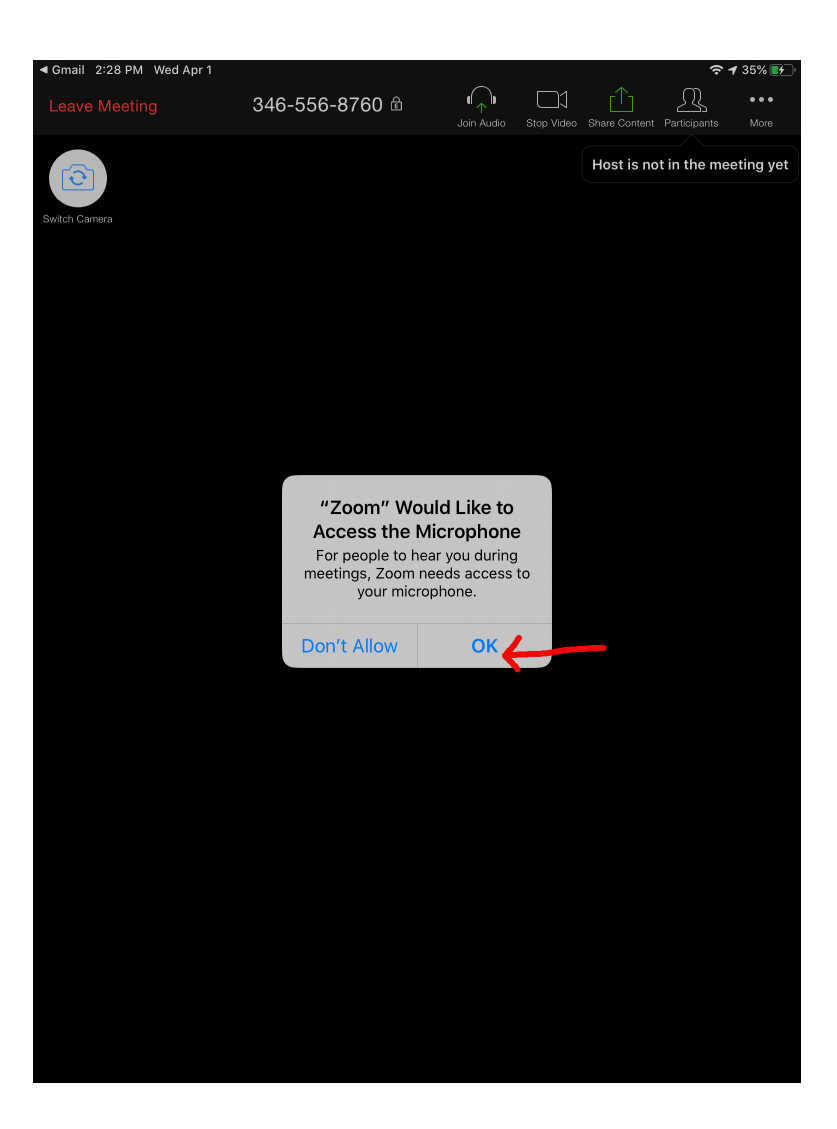

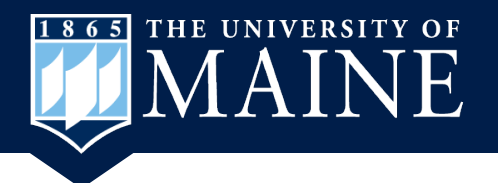

#### **Allow Notifications from Zoom**

 Decide whether you want to allow Zoom to send you notifications such as meetings that are scheduled.

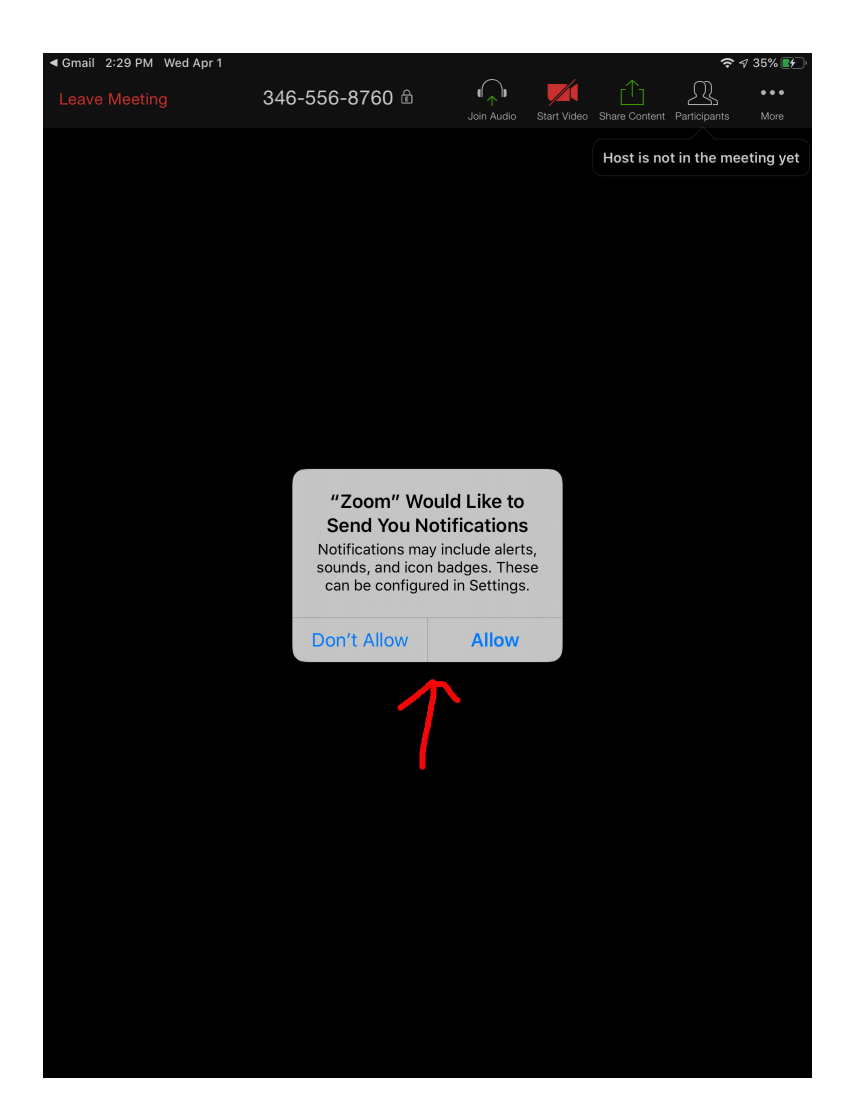

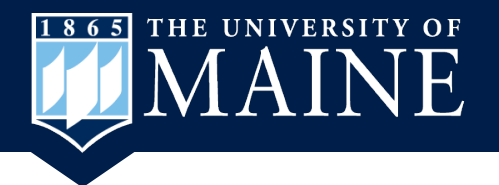

#### **Use Internet Audio**

 Decide how you want to hear others during the meeting. Select Call Using Internet Audio for best experience.

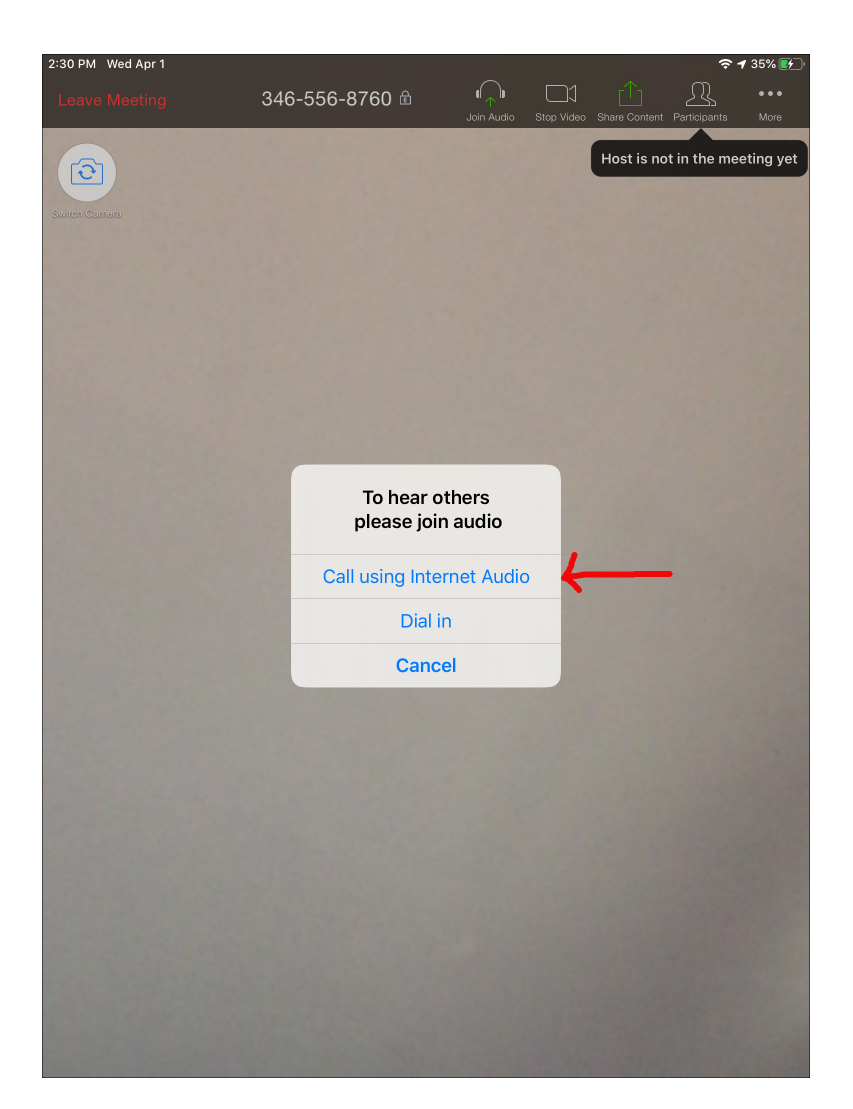

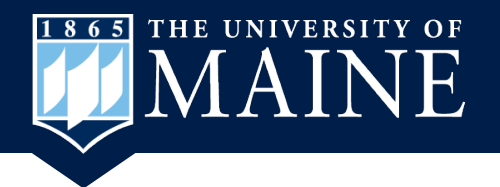

#### **Enter Zoom Meeting**

- 1. When you enter the meeting you will see yourself in the small frame and the person who started the meeting will be on your screen.
- 2. By selecting the Gallery View you will see all the people in the meeting in squares on the screen.

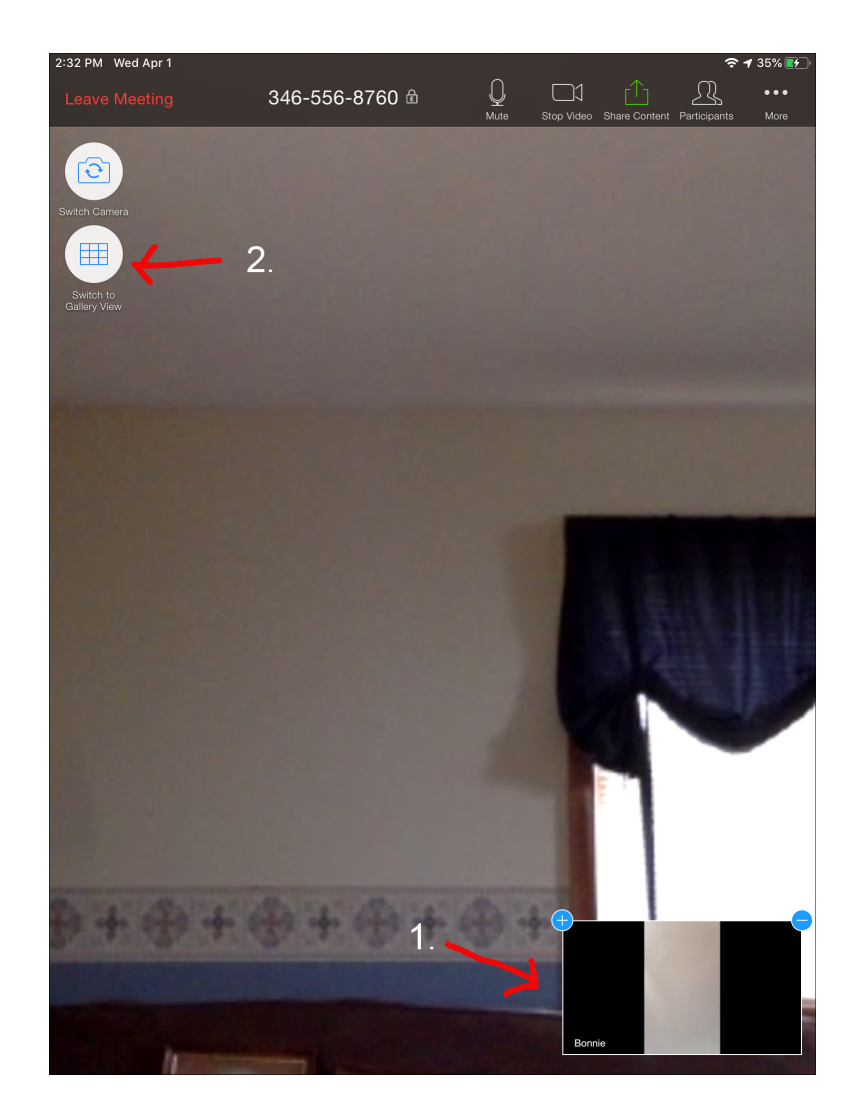

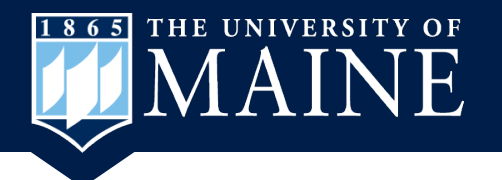

# YouTube Tutorial

 How to Join Zoom Video Conference Using Your <u>Phone</u>: https://www.youtube.com/watch?v=IO206\_NezaY – The information also applies to using a tablet/ iPad.